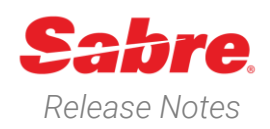

Page | 1

# Sabre Red 360 Version 24.12

## Overview

This documentation is the confidential and proprietary intellectual property of Sabre Travel Network®. Any unauthorized use, reproduction, preparation of derivative works, performance or display of this document or software represented by this document, without the express written permission of Sabre Travel Network is strictly prohibited.

This document contains information regarding the latest release of Sabre® Red<sup>™</sup> 360. Sabre Red 360 is the point of sale product for Sabre Travel Network customers. Included in this document you will find the latest enhancements, defect fixes and configuration changes included in this latest release

Sabre Red 360 is an agency point-of-sale application with various features designed to effectively book travel services, ancillaries, and obtain travel information. New products and services are added to the Sabre Red 360 client with each release.

More information available on Sabre Central under following URL: <u>https://central.sabre.com</u>

Archived release notes are available on Sabre Central under following URL: <u>https://central.sabre.com/s/supportaddtlresources</u> *Product Release Notes & Related Information*  $\rightarrow$  *Sabre Red 360* 

## New Features

| Feature                                   | Example                                                                                                    |  |  |
|-------------------------------------------|----------------------------------------------------------------------------------------------------|--|--|
| All Sabre Red 360 24.10 and 24.11 changes | 24.10<br>https://central.sabre.com/s/contentdocument/069Uo0000CJ<br>8fkIAD<br>24.11<br>https://central.sabre.com/s/contentdocument/069Uo0000DX<br>qWgIAL |  |  |

Sabre Red 360 Release Notes

## [Air] NDC - Shop Fares - Remove fare rules icon & text for NDC offers.

The fare rule icon that opened Sabre fare rules if available for the selected NDC offer has been removed for NDC content. This change was made to improve the user experience when searching for penalty and fare description data for NDC offers. Users can view penalty data on the initial shop response screen and in the Fare description widget. (if returned by the airline)

### [Air] NDC - Identity card on Create order screen

A new document type, "Identity card" has been added to the NDC Create order screen under the "Additional information" drop down for each traveler.

The user can input issuing country, citizenship/nationality, document number and expiration date.

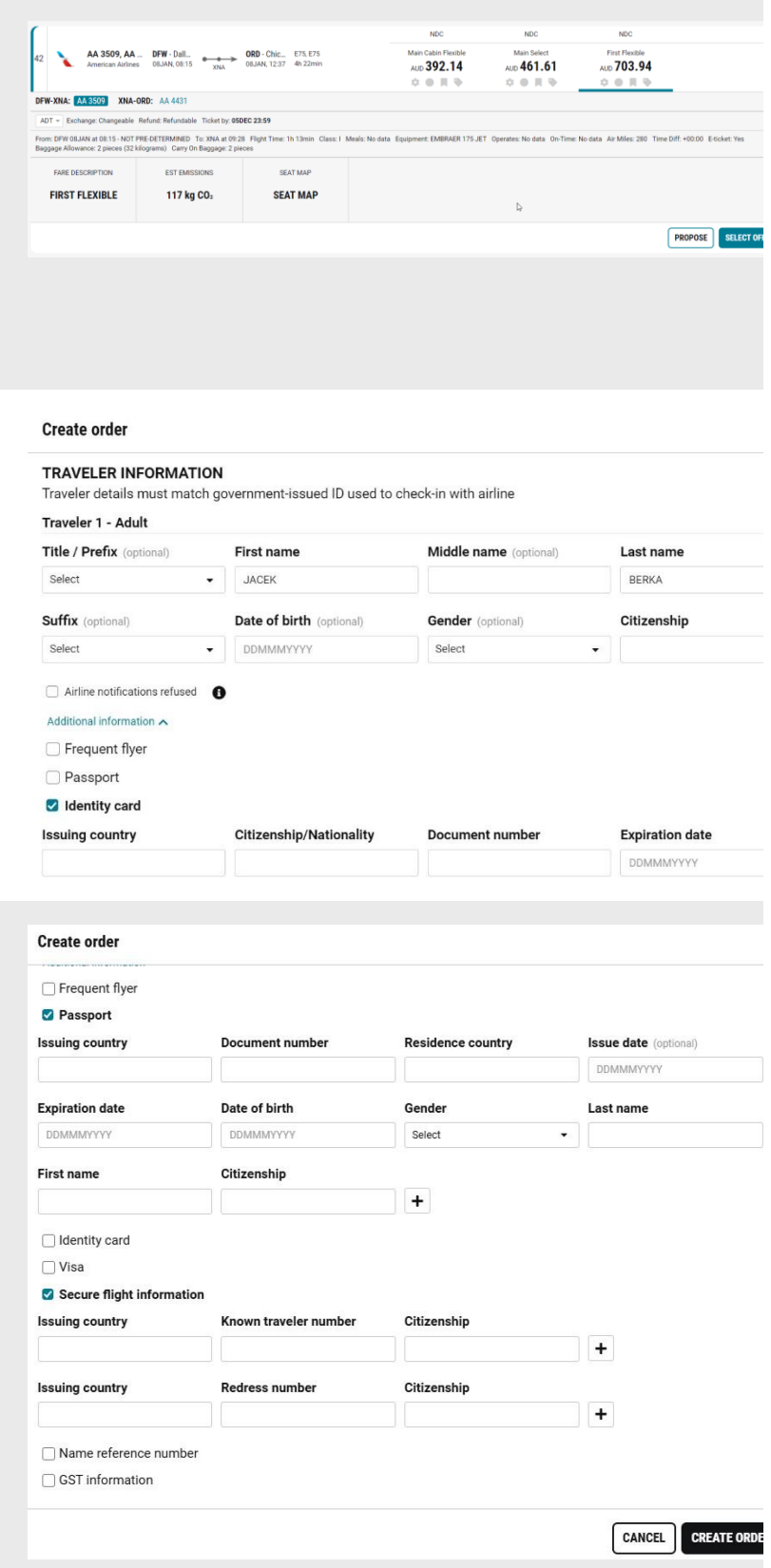

Page | 2

### [Air] NDC – New citizenship field on the Create Order screen.

A citizenship field has been added to the existing Known Traveler, Redress number and Passport sections on the NDC Create order screen.

The field accepts the two letter country code that will be populated upon input. i.e. GB – United Kingdom

Sabre Red 360 Release Notes

### [Air] NDC - NDC fulfill new input fields

Two new sections have been added to the NDC fulfill order screen in preparation for upcoming airline releases.

- Payer information Some airlines require the agency to provide details about the payer during fulfillment, the agent is able to input first & last name, address, contact details, date of birth, gender, birthplace and document number for the individual payer.
- Agency information Some airlines require the sending of agency information during order fulfillment. The data is pre-populated in the form if it was previously added to the NDC order during order creation or the agent can provide new details if required.

| Order ite                                                              | ems                                                                                               |                                                                                    |                                              |                      |  |
|------------------------------------------------------------------------|---------------------------------------------------------------------------------------------------|------------------------------------------------------------------------------------|----------------------------------------------|----------------------|--|
| Order ite                                                              | em 1 👻                                                                                            |                                                                                    |                                              |                      |  |
| AYMEN                                                                  | IT INFORMATION                                                                                    |                                                                                    |                                              |                      |  |
| orm of                                                                 | payment                                                                                           | Card number                                                                        | Card type                                    | Expiration date      |  |
| Use anot                                                               | ther card 🔹                                                                                       | EX. 0000 0000 0000 0000                                                            | 2 letter code                                | MM-YY                |  |
| Security                                                               | code (optional)                                                                                   | First name                                                                         | Last name                                    | Street address       |  |
| EX. 000                                                                | (optional)                                                                                        |                                                                                    |                                              |                      |  |
|                                                                        |                                                                                                   |                                                                                    |                                              |                      |  |
| City                                                                   |                                                                                                   | Province/State                                                                     | Postal code/ZIP                              | Country              |  |
|                                                                        |                                                                                                   |                                                                                    |                                              |                      |  |
|                                                                        |                                                                                                   |                                                                                    |                                              |                      |  |
| AYER I                                                                 | INFORMATION                                                                                       |                                                                                    |                                              |                      |  |
| îitle (op                                                              | otional)                                                                                          | First name                                                                         | Last name                                    | Street address       |  |
| Select                                                                 |                                                                                                   | •                                                                                  |                                              |                      |  |
| City                                                                   |                                                                                                   | Province/State (optional)                                                          | Postal code/ZIP                              | Country              |  |
|                                                                        |                                                                                                   |                                                                                    |                                              |                      |  |
|                                                                        |                                                                                                   |                                                                                    |                                              |                      |  |
| hone n                                                                 | number                                                                                            | Email address                                                                      | Date of birth                                | Gender               |  |
| Select                                                                 |                                                                                                   |                                                                                    | DDMMMYYYY                                    | Select               |  |
| Birthpla                                                               |                                                                                                   | Document number                                                                    |                                              |                      |  |
|                                                                        | ice                                                                                               |                                                                                    |                                              |                      |  |
|                                                                        | ice                                                                                               |                                                                                    |                                              |                      |  |
|                                                                        | lice                                                                                              |                                                                                    |                                              |                      |  |
| GENCY                                                                  | (INFORMATION                                                                                      |                                                                                    |                                              |                      |  |
| GENCY                                                                  | Y INFORMATION                                                                                     |                                                                                    |                                              |                      |  |
| GENCY<br>gency<br>SAO PAU                                              |                                                                                                   |                                                                                    |                                              |                      |  |
| IGENCY<br>Igency<br>SAO PAU                                            | / INFORMATION                                                                                     | sabre@sabre.com                                                                    | tischnera 8. krakow. P.,                     |                      |  |
| IGENCY<br>SAO PAU                                                      | / INFORMATION                                                                                     | sabre@sabre.com                                                                    | tischnera 8, krakow, P_                      |                      |  |
| GENCY<br>SAO PAU<br>SAO PAU                                            | / INFORMATION<br>/LO 687766                                                                       | sabre@sabre.com                                                                    | tischnera 8, krakow, P_                      | CANCEL NDC FULFILL O |  |
| AGENCY<br>SAO PAU<br>SAO PAU<br>SAO PAU                                | / INFORMATION           JLO           JLO           R87766           rnew                         | sabre@sabre.com                                                                    | tischnera 8, krakow, P                       | CANCEL NDC FULFILL O |  |
| AGENCY<br>Agency<br>SAO PAU<br>SAO PAU                                 | Y INFORMATION                                                                                     | sabre@sabre.com                                                                    | tischnera 8, krakow, P_                      | CANCEL NDC FULFILL O |  |
| AGENCY<br>SAO PAU<br>SAO PAU<br>O Enter<br>Edit trav                   | Y INFORMATION                                                                                     | sabre@sabre.com                                                                    | tischnera 8, krakow, P_                      | CANCEL NDC FULFILL O |  |
| AGENCY<br>Agency<br>SAO PAU<br>SAO PAU<br>O Enter<br>Edit tran         | INFORMATION                                                                                       | sabre@sabre.com                                                                    | tischnera 8, krakow, P                       | CANCEL NDC FULFILL O |  |
| AGENCY<br>SAO PAU<br>SAO PAU<br>C Enter<br>Edit tran                   | V INFORMATION           JLO         897766           r new                                        | sabre@sabre.com<br>Middle Name (optional)<br>Middle name                           | tischnera 8, krakow, P<br>Last Name<br>BROWN | CANCEL NDC FULFILL C |  |
| AGENCY<br>SAO PAU<br>SAO PAU<br>C Enter<br>Edit trav<br>Dptions<br>C ~ | Y INFORMATION<br>JLO \$87766<br>t new<br>veler<br>First Name<br>JOHN<br>Title / Prefix (optional) | sabre@sabre.com<br>Middle Name (optional)<br>Middle name<br>Passenger Type (option | Last Name<br>BROWN<br>a)<br>Name Reference N | CANCEL NDC FULFILL C |  |

# [Air] NDC – Update Name reference (MAN) number in reservation.

Users can now add, update or delete the name reference number (MAN) after an NDC order has been added to a reservation. The Name reference data can be added, updated or deleted from the optional Name Reference Number field of Edit traveler form.

Note - if the NDC order already contains a fiscal tax number, the user is prohibited from modifying the name reference number.

|                                                                                    | aveler                                                                                                    |                                       |                                                                    |                      |        |                                                                                                    |        |
|------------------------------------------------------------------------------------|----------------------------------------------------------------------------------------------------|---------------------------------------|--------------------------------------------------------------------|----------------------|--------|----------------------------------------------------------------------------------------------------|--------|
| Options                                                                            | s First Name                                                                                                    |                                       | Middle Name (optional)                                             |                      | ι      | .ast Name                                                                                                    |        |
| ۰ ۵                                                                                | JOHN                                                                                                    |                                       | Middle name                                                        |                      |        | BROWN                                                                                                    |        |
|                                                                                    | Title / Prefix (optional)                                                                                                  |                                       | Passenger Type (opt                                                | ional)               | -      | Name Reference Number (optional)                                                                                                    |        |
|                                                                                    | Title / Prefix                                                                                                    | *                                     | Adult                                                              | ADT 🔻                | -      | abc123                                                                                                    |        |
|                                                                                    |                                                                                                    |                                       |                                                                    |                      |        |                                                                                                    | CANCEL |
| GTDS<br>Tby: 25NOV<br>M: OF031HM                                                   | AZONIJAA (G <sup>e</sup> skalip                                                                                            | BROWN, JOHN                           | Trassler     Received fram                                         | ~                    | ' Phon | enantee 🗸 Itaway                                                                                                    | ,      |
| HOME                                                                               | ITINERARY QUOTES                                                                                                    | TRAVELER IN                           | FORMATION REMARK                                                   | S TICKETING          |        | HISTORY                                                                                                    |        |
| isplay Tra                                                                         | avelers (1)                                                                                                    |                                       |                                                                    |                      |        |                                                                                                    | + A00  |
| LINE 1                                                                             | NAME                                                                                                    |                                       |                                                                    | TYPE                 | REFER  | ENCE NUMBER                                                                                                    |        |
|                                                                                    |                                                                                                    |                                       |                                                                    |                      |        |                                                                                                    |        |
| 1.1                                                                                | BROWN, JOHN                                                                                                    |                                       |                                                                    | ADT                  | ABC12  | 13                                                                                                    |        |
| 1.1                                                                                | BROWN, JOHN                                                                                                    |                                       |                                                                    | ADT                  | ABC12  | 3                                                                                                    |        |
| LI<br>Edit tra                                                                     | BROWN, JOHN                                                                                                    |                                       |                                                                    | ADT                  | ABC12  | 13                                                                                                    |        |
| i.i                                                                                | BROWN, JOHN                                                                                                    |                                       |                                                                    | ADT                  | ABC12  | 3                                                                                                    |        |
| Edit tra                                                                           | erown, John<br>aveler<br>First Name                                                                                        |                                       | Middle Name (option                                                | aDT                  | ABC12  | Last Name                                                                                                    | 1      |
| L1<br>Edit tra                                                                     | escows, John aveler First Name John rst Name                                                                               |                                       | Middle Name (option<br>Middle name<br>Passenger Type (option       | aDT all)             | ABC12  | a<br>Last Name<br>BROWN                                                                                                    | ]      |
| tions                                                                              | escows, John aveler First Name John sst Name ast Name                                                                      | ]                                     | Middle Name (option<br>Middle name<br>Passenger Type (opt          | al)<br>ional)        | ABC12  | a Last Name BROWN Name Reference Number (optional) Name Reference Number                                                                                                    | ]      |
| La<br>Options<br>↓ La<br>Optiona                                                   | skow, John<br>aveler<br>First Name<br>John<br>rst Name<br>ast Name<br>al                                                   |                                       | Middle Name (option<br>Middle name<br>Passenger Type (opt<br>Aduit | al)<br>ional)        | ABC12  | s Last Name BROWN Name Reference Number (optional) Name Reference Number                                                                                                    | ]      |
| La<br>Coptions<br>Coptions<br>Coptiona<br>Coptiona<br>Coptiona<br>Coptiona         | BRORK, JOHN                                                                                                    | · · ·                                 | Middle Name (option<br>Middle name<br>Passenger Type (opt<br>Aduit | al)<br>ional)        | ABC12  | BADANA CONTRACT OF CONTRACT OF CONTRACT. | Cancel |
| 1.1<br>Edit tra<br>Iptions<br>♀ ▲<br>♀ ▲<br>♀ ▲<br>♀ ▲<br>♀ ▲<br>♀ ▲<br>♀ ▲<br>♀ ▲ | BRORK, JOHN                                                                                                    | · · · · · · · · · · · · · · · · · · · | Middle Name (option<br>Middle name<br>Passenger Type (opt<br>Aduit | al)<br>ional)<br>ADT | ABC12  | Band Anne BROWN Name Reference Number (optional) Name Reference Number                                                                                                    | CANCEL |
| La<br>Options<br>C Fir<br>C La<br>Optiona<br>Su<br>C Mi<br>C Tit                   | BROWN, JOHN                                                                                                    |                                       | Middle Name (option<br>Middle name<br>Passenger Type (opt<br>Aduit | al)<br>ional)<br>ADT | ABC12  | 3 Last Name BROWN Name Reference Number (optional) Name Reference Number                                                                                                    | CANCEL |
| Edit tra                                                                           | soon, Joei<br>Aveler<br>First Name<br>John<br>rst Name<br>al<br>al<br>uffix<br>iddle Name<br>tle / Prefix<br>sesenger Type |                                       | Middle Name (option<br>Middle name<br>Passenger Type (opt<br>Adut  | al)<br>ional)        | ABC12  | 3 Last Name BROWN Name Reference Number (options) Name Reference Number                                                                                                    | CANCEL |

Page | 3

Sabre Red 360 Release Notes

NDC fulfill order

#### [Car] Map view on Location search removed

With this release, the functionality to show car locations on the map has been removed.

## [PNR] Form of payment display with Trip type and Use type

With current release each trip type and/or use type added to the Form payment is displayed in graphical PNR under Traveler Information -> Form of payment section.

## [PNR] Form of payment edit with Trip type and Use type

From now on, Use type and/ or Trip type can be added to , changed or deleted from form of payment. The Edit option is available from Traveler information -> Form of payment in graphical PNR.

## [PCI 4.0] Copying Credit Card numbers from Sabre Red applications

Copying Credit Card numbers from Sabre Red client applications is from now on blocked. Credit number that is copied from the application will be hashed after pasting it.

## This change was introduce to satisfy PCI 4.0 security standards.

AL - Alamo Rent A Car ECAR - Econ Car Auto Ac 77.99/Day USD 283.17 \* • • 0.1 miles SW Unlimited miles AL - Alamo Rent A Car CCAR - Compact Car Auto Ac 79.99/Day USD 290.42 0.1 miles SW Unlimited miles AL - Alamo Rent A Car ICAR - Inter Car Auto A/C 82.99/Day USD 301.32 \* • • 0.1 miles SW Unlimited miles

Filter by: None 🗸

Page | 4

🛗 Mon, 23 Dec 2024 10:00 AM-Thu, 26 Dec 2024 11:00 AM(3 Days, 1 Hour)

rk. NY

| HOME       | ITINERARY          | QUOTES    | TRAVELER INFORMATION | REMARKS                      | TICKETING | HISTORY               |          |
|------------|--------------------|-----------|----------------------|------------------------------|-----------|-----------------------|----------|
| Display Fo | orm of Payment (1) |           |                      |                              |           | + ADD (               | ) DELETE |
| LINE 1     | TYPE               | CREDIT CA | RD ENDING U          | JSE TYPE                     | TRIP T    | YPE                   |          |
| 1          | VISA               | 1111      | L                    | ow-cost carrier, Other, Rail | Corporat  | e / Business, Leisure | 1        |

| Form of payment          |   | Credit card number                      | Credit card code        | Expiration date     |
|--------------------------|---|-----------------------------------------|-------------------------|---------------------|
| Credit Card              | * | 400000000000000000000000000000000000000 | VI                      | 12-27               |
| Security code (optional) |   | First name (optional)                   | Last name               | Use Type (optional) |
|                          |   | kat                                     | test                    | 3 of 14 selected v  |
| Trip Type (optional)     |   | Approval (optional)                     | Airline code (optional) | Traveler (optional) |
| 2 of 6 selected          |   | Generate an Approval                    |                         | Select Traveler +   |
|                          |   |                                         |                         |                     |

| Sabre | Sabre Admin Tools                     |  |
|-------|---------------------------------------|--|
| A R14 | и                                     |  |
|       |                                       |  |
|       | 4444333322221111                      |  |
| _     |                                       |  |
|       |                                       |  |
|       | A 3737 3737 3737 3737 3737 37 1 1 1 1 |  |
|       | 4XXXXXXXXXXXX1111                     |  |
|       |                                       |  |

Sabre Red 360 Release Notes

# [MFA] Update of the Multi-Factor Authentication activation banner message

To enhance security levels in Sabre Red products, Sabre is introducing and promoting Multi-Factor Authentication (MFA) in Sabre Red 360, Sabre Red Web, and Sabre Red Launchpad.

To inform users about the possibility of using MFA and to enable automatic enrollment, after signing in to SR360 users will see a dedicated screen with links to informational materials and the enrollment process.

Sabre will gradually roll out MFA to its products throughout 2025 at varying rates by geographic region, so the timing of the MFA dashboard will vary depending on agency location.

The Multi-Factor Authentication screen will not be shown to users who are already using MFA or the Single Sign-On (SSO) service.

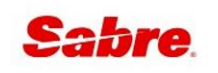

## Sabre Red 360

Attention Action required to continue to access Sabre Red 360

## Multi-Factor Authentication required

All Sabre users are required to use Multi-Factor Authentication (MFA).

You must activate MFA to continue to use Sabre Red 360.

# What is MFA and why is it necessary?

MFA is a multi-step sign in process that requires more than just your password. The additional layer of security helps to protect your account and prevent unauthorized access.

Visit our Multi-Factor Authentication Knowledge Base on Sabre Central for more details or contact your system administrator.

REMIND ME LATER

ACTIVATE MFA

Page | 5

### Update Encode/Decode sources for SR360 Release 24.12

Encode/Decode tables are updated with latest changes.

### [SDK] Sabre Red SDK training available on YouTube

A series of videos known as Sabre Red SDK Certification, available until now only on Sabre Trainings platfrom, can be now watched on YouTube platform. Videos are intended to help developers understand and utilize the features of the Sabre Red SDK, teach them how to set up the developments environment, build the first Red Apps, and integrate with Sabre Global Distribution System (GDS). From now on, developers don't need access to Sabre (EPR+PCC) to get familiar with power of SDK. The playlist is available on Sabre Corporation YouTube channel: https://www.youtube.com/playlist?list=PLXmjQiBT\_mYcWv0gvTNFUppa0mE7y2tbR

Sabre Red 360 Release Notes

## Defects Fixed

| Defect ID                                 | Description                                                                                                    |
|-------------------------------------------|----------------------------------------------------------------------------------------------------|
| All Sabre Red 360 24.10 and 24.12 changes | 24.10<br>https://central.sabre.com/s/contentdocument/069Uo00000CJ8fkIAD<br>24.11<br>https://central.sabre.com/s/contentdocument/069Uo0000DXqWgIA<br>L |
| TNNSRW-5763                               | SR360 launcher does not remember the MFA selection                                                                                                    |
| TNNSRW-5854                               | Exchange Workflow not updating Class of service after rebooking                                                                                       |
| TNNSRW-5962                               | WPNC Shopping Widget discrepancy of refundability                                                                                                    |
| SSDSP-19283                               | Missing pricing alternatives                                                                                                    |

# How to Verify the Update

Updates occur by either manually "checking for updates" under "Help" or with no intervention on your part 20 minutes after starting up, with no impact to your workflow. Please note the update will not go into effect until you have restarted your system. To validate that you have implemented the update, you may type in STAT command and in a response value of "Release Version" field will indicate actual version of the system.

# System Requirements/Prerequisites

The Sabre® Red<sup>™</sup> 360 is a managed client application that is downloaded and installed in a variety of configurations. The Sabre technical development and quality assurance teams have tested various scenarios to determine minimum hardware specifications for the end user's workstation.

An installation of Sabre® Red<sup>™</sup> 360 on a workstation that does not meet these specifications may not function properly and cannot be supported by Sabre.

## **Operating System Software**

We support the installation and operation of Sabre Red 360 on a workstation that meets one of the following specifications:

- Microsoft Windows 10 32 and 64-bit
- **Microsoft Windows 11**
- Microsoft Windows Server 2016, 2019, 2022
  - Basic support for Terminal Services environment including Citrix
- macOS Monterey or later (12.7.1 or later)

We recommend 64-bit Windows 10 and macOS Ventura (13)

## Hardware Specifications

#### Processor:

Minimum:

Intel Core i3 Dual-core processor with 3.3 GHz (or AMD equivalent)

Recommended:

Intel Core i5 Dual-core processor with 3.2 GHz (or AMD equivalent)

Sabre Red 360 Release Notes

- Apple silicon (Apple-designed chip based on ARM architecture)
- Memory: 3.5 GB RAM for 32 bit OS or 8 GB RAM for 64 bit OS.
- 1.6 GB of free disk space for the first user on a standard desktop installation, and 240 MB for each additional user. Additional storage may be required for other agency applications.
- Monitor: 1366x768 is highly recommended. Monitors with lower resolution will work, but the user experience will be sub-optimal.

## Permissions and Rights

Sabre Red 360 requires "Full" rights or permissions to the installation and user directories that it will be installed too. Additional information on permissions, directory options, and locations can be found on the Advanced Installation User quide.

## Network

- Sabre® Customer Virtual Private Network Connection Customer-supplied Internet connection. Note: SCVPN requires access to this URL.
  - https://scvpn.havail.sabre.com 0
  - 151.193.159.130 0
  - 151.193.159.2 0
  - Port 443 0
  - The RMI server connection to SCVPN will use port 10099 on the local machine. 0
- Private Connection Dedicated connection to Sabre
  - Business to Business VPN (B2BVPN) 0
  - Managed Network Services 0
  - 0 Vendor Access Room connections
  - Note: Ports 443, 80, 389, 30030, 30031, 30032, and 30051 open for the 360 communication processes to  $\circ$ work properly.
- Complete list of required URLs, Ports and IP Addresses can be found on Sabre Central, under:

Support (tab)  $\rightarrow$  Additional Support Resources  $\rightarrow$  Product Release Notes & Related Information  $\rightarrow$  Sabre Red 360  $\rightarrow$ Technical Requirements – Sabre Red 360

And look for the following documents:

- Sabre Red Connectivity Guide for PROD May 2024
- Sabre Red Connectivity Guide for CERT May 2024

Sabre Red 360 Release Notes

# Expected System Down Time

You will not experience any down time because of this release. This release update will download in the background. After it finishes downloading to your local workstation you will be presented with the option to restart now or later.

# Agency Admin Tool

By utilizing the Agency Admin Tool, you are leveraging the flexibility of the Sabre Red 360. You have control over what tools and features your users can see and use within the Sabre Red 360, and you can control the timing of update delivery to your users. This powerful control over the Sabre Red 360 supports the efficiency of your users and your operations.

The date of the release is of importance if you are utilizing the Agency Admin Tool to lock down a set of users to control when the update is delivered to them. The locking function of the Agency Admin Tool is designed to allow you to lock down a set of users on the last version of the Sabre Red 360, and leave other targeted users unlocked for testing purposes, providing the utmost flexibility to test the update prior to a wide deployment in your environment.

To lock these users, you need to complete a few critical steps as the agency admin, no later than day before release date to ensure these users do not receive the update on the day of release.

- Login to Sabre Red Workspace
- Access the Agency Admin Tool and lock all users at your agency from receiving the update.

For further documentation and additional information on the Agency Admin Tool as well as details on the release, please visit the Sabre Red 360 community on Sabre Central.

# **Contact Information**

If you need help, contact the Sabre Help Desk using web Callback method.

- Access Sabre Central and navigate to: <u>https://central.sabre.com/s/contactsupport</u>
- You can request a Callback (if available) to get faster support or submit an Online Case if you prefer a written answer.

Sabre Red 360 Release Notes